## 7A208 Teams Rooms (Lenovo ThinkSmart Hub for Microsoft Teams Rooms - Type 11H1)

2022/9/26

ハイブリッド授業ができるように Teams Rooms (以下 Rooms)を導入しました。

- ・PC で Teams を起動しなくても Teams 会議が可能です。自身で配線をせずに、教室の音声が Teams 会議に/Teams (オンライン参加者)の音声が教室に流れます。
- ・Rooms からの HDMI ケーブルを PC の HDMI 端子に接続することで PC の外部ディスプレイ画面を「教室のプロジェク タ」と「Teams 会議中の共有画面」に表示できます(VGA 端子には対応しません)
- Roomsのコンソールからは録画を開始できません。Teamsに接続した別のデバイスで録画を実行するか、「事前準備」のように\*録画を予約してください。\*録画を予約した場合、会議の主催者と最初の参加者が録画ファイルの所有者となります。Teamsでは誰が最初に会議に参加するかを制限することは容易ではないので、自身またはRoomsが一番に会議に参加するよう努力するか、録画を予約せずに手動で録画を実行してください
  TeamsのチャットはRoomsのコンソールには表示されません。プロジェクタに投影するPCとは別のデバイスで見る
- ことをおすすめします。
- ・室内の PC でも Teams に接続する場合は、ハウリングするので PC のマイクとスピーカーは必ずミュートにしてください。

## 事前準備

会議を開くチームのメンバに 7A208 演習室の会議室アカウント

(Rooms-kasuga-7A208@0365tsukuba. onmicrosoft. com)を含めるか、「会議をスケジュール」する際、「必

須出席者を追加」欄にこのアカウントを追加してください。スケジュール済みの会議でも追加できます。チームメンバーに会議室アカウントを追加した場合、出席者設定は不要です。録画予約は「会議のオプション」の「自動的にレコード」を「はい」にして保存します。

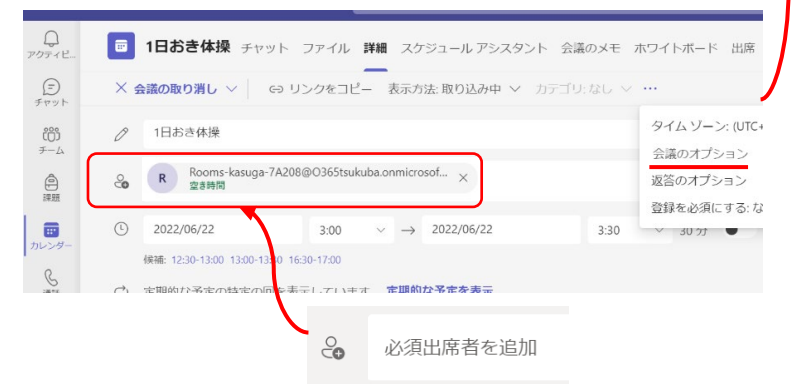

|                                                                      | 1                |           |
|----------------------------------------------------------------------|------------------|-----------|
| <b>1日おき体操</b><br>歯 毎日開催 @13.30 から開催 6月23日 まで<br>ら 斉 <sup>二十二</sup> 子 |                  |           |
| 会議のオプション                                                             |                  |           |
| ロビーを迂回するユーザー?                                                        | 所属組織内のユーザーおよびゲスト | ~         |
| 電話ユーザーによるロビーの迂回を常に許可する                                               | uuz (            | $\supset$ |
| 電話ユーザーが参加または退出したときに知らせる                                              | はい               | D         |
| 共同開催者を選択:                                                            | 参加者を検索           | ~         |
| 発表者となるユーザー                                                           | 全員               | ~         |
| 出席者のマイクを許可しますか?                                                      | はい               | D         |
| 出席者のカメラを許可しますか?                                                      | はい               | D         |
| 自動的にレコード                                                             | はい               | D         |
| 会議のチャットを許可する                                                         | 有効               | ~         |
| 会議中のリアクションを許可しますか?                                                   | はい               | D         |
| CART キャプションの提供                                                       | ນນຸຊ 🔇           | $\square$ |
|                                                                      |                  |           |
|                                                                      | /n+              |           |

## 利用方法 ~ Rooms の電源オン・オフは不要です ~

- 1) 「プロジェクタの使い方(7A208)」に従いレクチャーアンプの電源を入れます
- 2) コンソール画面に予約済みの会議が表示されます(右図)
- 3) **「参加」をタップ**(指でタッチ)します
- 必要に応じて PC を Rooms からでている HDMI ケーブル(「持込み PC Teams Rooms」ラベル貼付)に接続する

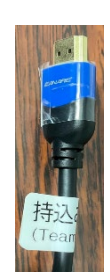

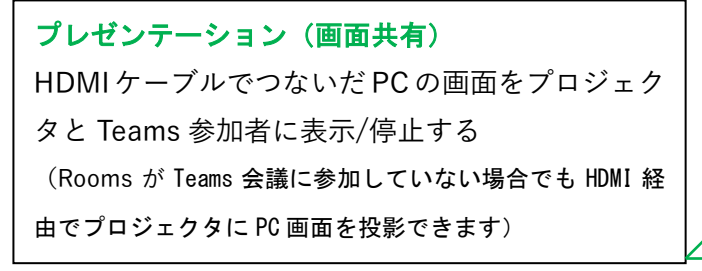

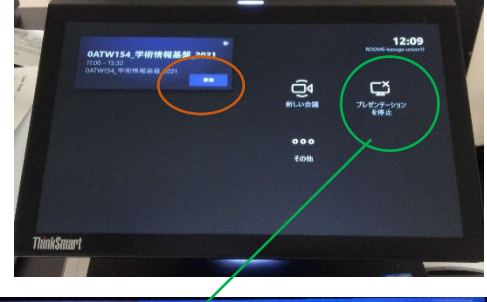

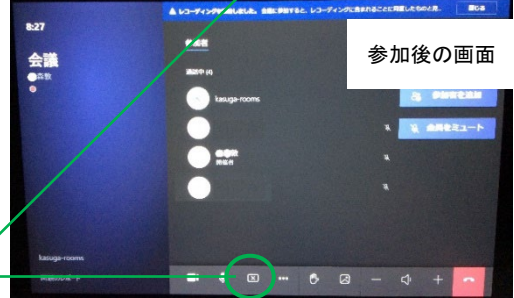

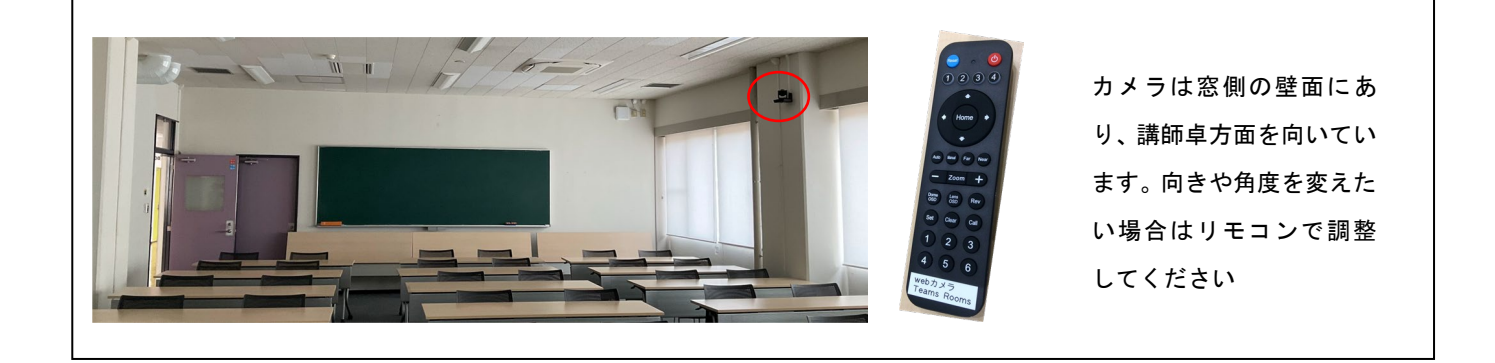

レクチャアンプのマイクを通じてオンライン参加者に声が届きます Roomの電源は常に入りっぱなしです。スリープしています。人が近づくと自動的に画面がオンになります